# MANUAL DA PLATAFORMA DE TELECONSULTORIA

Polo de Telessaúde do Hospital Universitário Ciências Médicas - Fundação Educacional Lucas Machado - FELUMA

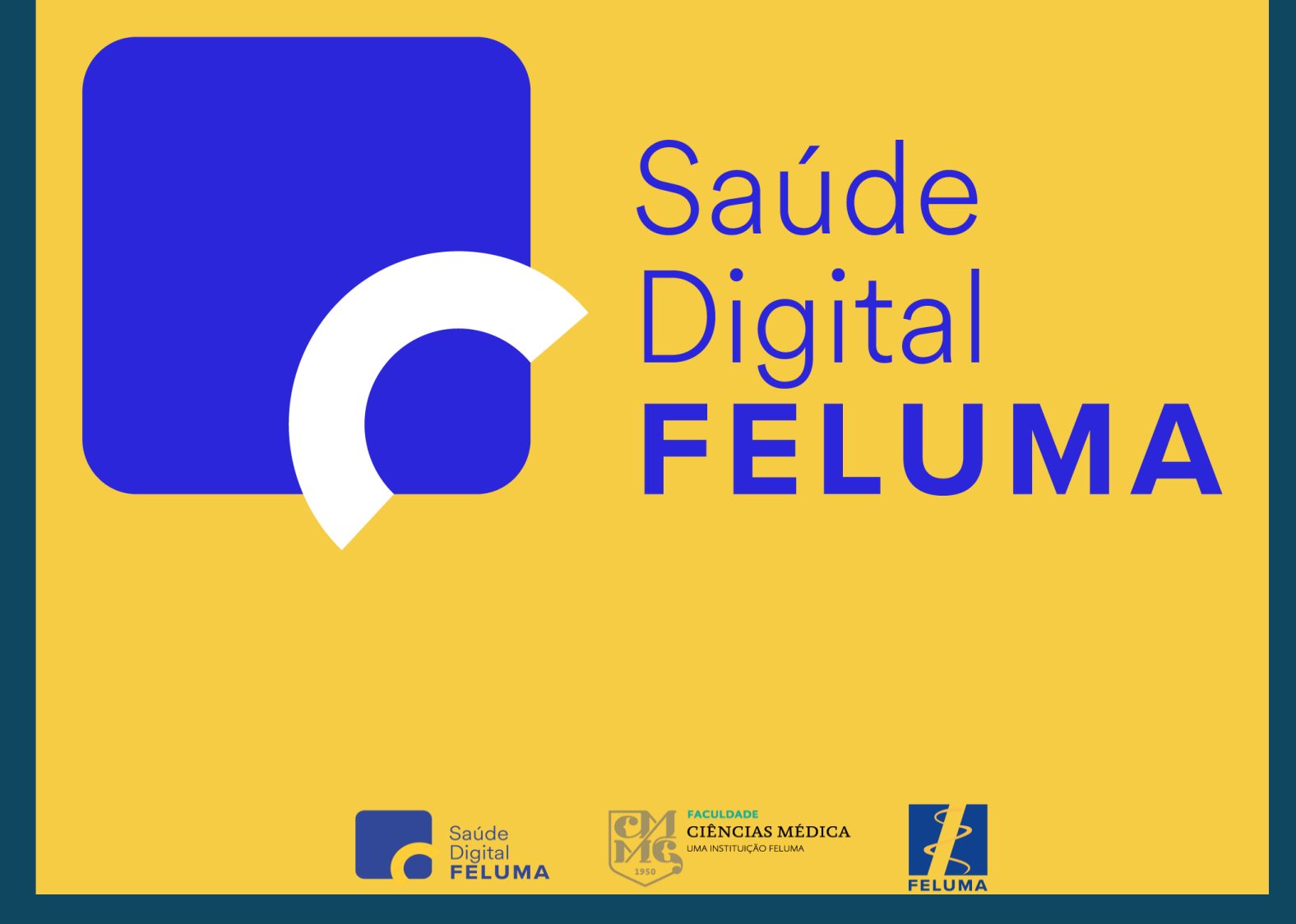

Maio de 2024

#### Apresentação

A Fundação Educacional Lucas Machado (FELUMA), mantenedora da Faculdade de Ciências Médicas de Minas Gerais (FCMMG), é referência em filantropia no estado de MG. Desenvolve ações de formação de profissionais da área de ciências da saúde ao mesmo tempo em que presta atendimento direto a população do SUS de Minas Gerais.

O Polo de Telessaúde do Hospital Universitário da Ciências Médicas (HUCM), em conjunto com o Núcleo de Telessaúde FM/UFMG e o Centro de Telessaúde HC/UFMG, e em parceria com SES-MG, participa do Projeto de Incorporação de Teleconsultorias no Fluxo Assistencial do Atendimento Especializado no Estado de Minas Gerais.

A implementação de projeto, financiado pelo Ministério da Saúde (MS) via Secretaria de Informação e Saúde Digital (SEIDIGI), tem como objetivos: disponibilizar teleconsultorias para equipes de saúde da família de MG; ampliar a formação profissional priorizando linhas de cuidado estratégicas para o estado, reduzir tempo de espera por atendimentos especializados e encaminhamentos desnecessários; aumentar a resolubilidade da APS e promover processos de educação permanente.

Este é o manual do solicitante (Profissionais da Atenção Primária à Saúde) para realização de Teleconsultorias assíncronas junto aos especialistas do Polo de Telessaúde do HUCM.

#### 1. Como Acessar a Plataforma de Teleconsultoria

Para acessar a Plataforma de Teleconsultoria, entre na plataforma através do endereço: https://telessaude.feluma.org.br

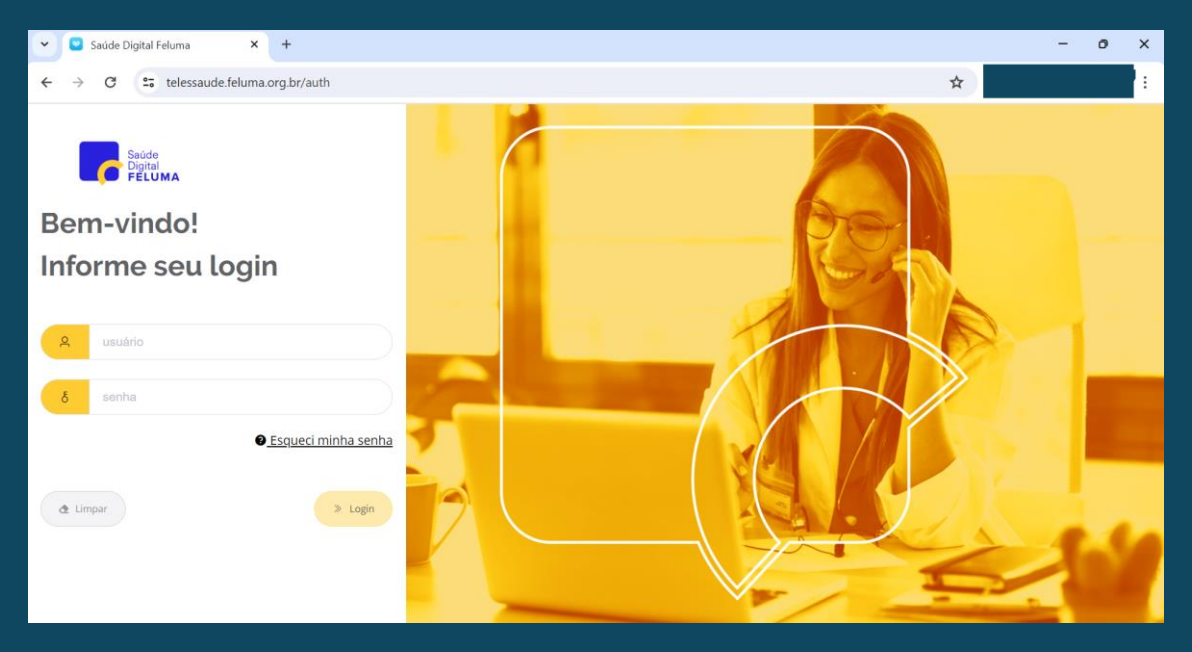

Preencha os campos Usuário e Senha. Clique em Login. Caso tenha necessidade de recuperar sua senha, clique em *Esqueci minha senha*, digite o seu e-mail de acesso e clique em *Alterar Senha* para receber um e-mail com instruções de recuperação da sua senha.

#### 2. Tela Principal do Sistema

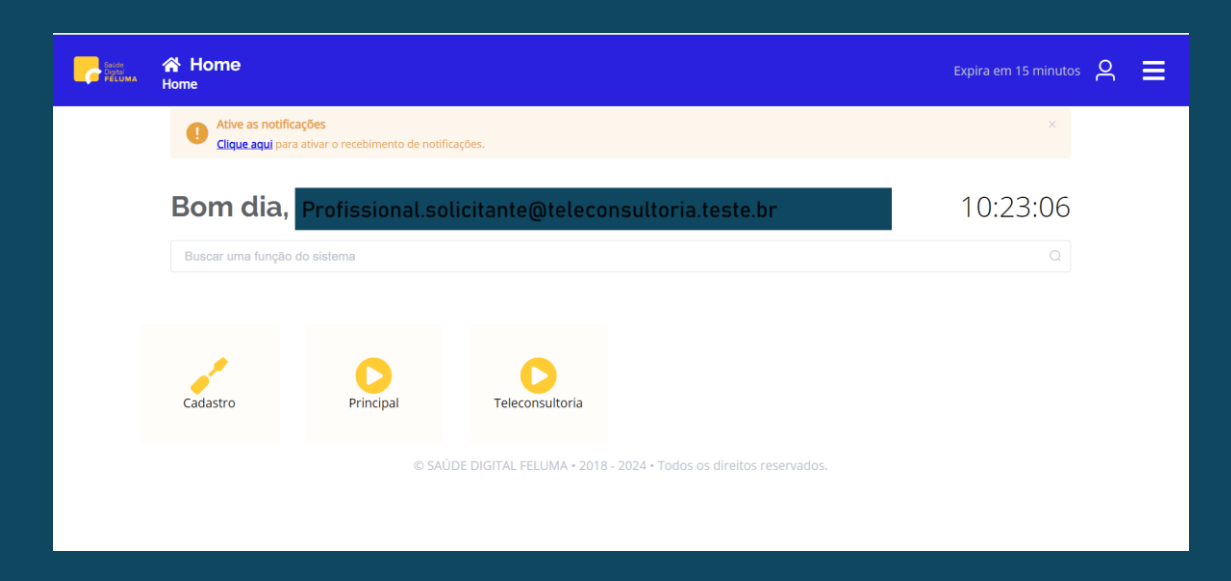

É possível ativar notificações que serão exibidas como Pop-up na tela do navegador clicando na mensagem '*Clique aqui para ativar o recebimento de notificações*' no topo da página.

| O mei                     | nu <sup>Principal</sup> permit                             | te ao usuário acessar os últimos atendii                             | mentos realiza          | idos: |
|---------------------------|------------------------------------------------------------|----------------------------------------------------------------------|-------------------------|-------|
| Source<br>Dayne<br>Feluma | Principal     Home > Principal                             |                                                                      | Expira em 9 minutos 🛛 🔾 | ≡     |
|                           | Ative as notificações<br>Ciique aqui para ativar o recebin | iento de notificações.                                               | ×                       |       |
|                           | Últimos<br>Atendimentos                                    |                                                                      |                         |       |
|                           |                                                            | © SAÚDE DIGITAL FELUMA • 2018 - 2024 • Todos os direitos reservados. |                         |       |

Aqui também é possível selecionar filtros para busca de determinado(s) atendimento(s):

| Home > Principal > Últimos Atendimentos > Listagem                                | Exp                                                   | ira em 15 minutos 🛛 |
|-----------------------------------------------------------------------------------|-------------------------------------------------------|---------------------|
| <b>▼</b> Filtros                                                                  |                                                       |                     |
| A partir de                                                                       | Тіро                                                  |                     |
| <b>iii</b> 16/05/2024                                                             | Selecione                                             |                     |
| Paciente                                                                          |                                                       |                     |
| Informe CPF, nome do paciente ou data de nascimento (dd/MM                        | (YYYY)                                                | ٥                   |
| + Atender 22/05/2024 21:14:59 2 □ PARAM - 1 ▲ PACIENTE TESTE இ FELUMA TELECONSULT | DRIA PROFISSIONAL 🔹 NÃO DEFINIDO 2 - CRM - MG - 99998 |                     |
| © SAŬDE DIGITAL                                                                   | FELUMA • 2018 - 2024 • Todos os direitos reservados.  |                     |
| clicar no ícone                                                                   | visualizar a tela de informações c                    | lo paciente:        |

| Prontuário<br>Home > Principal > Últimos Aten                                            | dimentos > Pro  | ntuário       |                  |            |             |               |            | minutos A             | = |
|------------------------------------------------------------------------------------------|-----------------|---------------|------------------|------------|-------------|---------------|------------|-----------------------|---|
| Paciente: PACIENTE TESTE (Ver. cadastro)<br>Idade: 38                                    |                 |               |                  |            |             |               |            | Prontuário: 1         |   |
| Sexo: Masculino<br>Remédios: DIPIRONA 500MG, PANTOPRAZOL 20<br>Alergias: FRUTOS DO MAR o | MG, ACERTIL 5 M | G Ø           |                  |            |             |               |            | ₹ 21:14<br>22/05/2024 |   |
| Histórico Prontuário Voltar para V                                                       |                 |               |                  |            |             |               |            |                       |   |
| Observação                                                                               |                 |               |                  |            |             |               |            |                       | > |
| ए) Dados                                                                                 | 🖬 Dados         | 📽 Endereço    | 📥 Diagnósticos   | 🚱 Remédios | 🏙 Cirurgias | 📠 İnternações | Hergias 🌡  |                       |   |
| Exame Laboratorial                                                                       | Nome do Pre     | stador        |                  |            |             | CNPJ do P     | restador   |                       |   |
| Exame Imagem                                                                             | 愈 FELUMA        | TELECONSULTOP | RIA PROFISSIONAL |            |             | <b>1717</b>   | 8203000175 |                       |   |
| Anexo                                                                                    | Pacien          | e             |                  |            |             |               |            |                       |   |
| Teleconsultoria Profissional                                                             | 0               | PACIENTE TEST | E                |            |             |               |            |                       |   |

## 3. Solicitação da Teleconsultoria

| Home                                                                                                    | ne                                                                                                    | Expira em 15 minutos 🔗 📃 |
|----------------------------------------------------------------------------------------------------|----------------------------------------------------------------------------------------------------|--------------------------|
| •                                                                                                    | Ative as notificações<br>Clique aqui para ativar o recebimento de notificações.                                                                                                    | ×                        |
| Bon                                                                                                    | n dia, Profissional.solicitante@teleconsultoria.teste.br                                                                                                    | 10:23:06                 |
| Busca                                                                                                    | r uma função do sistema                                                                                                    | Q                        |
| Cadas                                                                                                    | tro Principal Teleconsultoria                                                                                                    |                          |
|                                                                                                    | © SAÚDE DIGITAL FELUMA + 2018 - 2024 + Todos os direitos reservados.                                                                                                    |                          |
|                                                                                                    |                                                                                                    |                          |
|                                                                                                    |                                                                                                    |                          |
| Ao clicar no                                                                                                    | ícone teleconsultora a tela a seguir é apresentada:                                                                                                    |                          |
| Ao clicar no                                                                                                    | ícone <b>vecconsultoria</b> a tela a seguir é apresentada:                                                                                                    | Expira em 12 minutos Զ 🗮 |
| Ao clicar no                                                                                                    | ícone Reconsultoria<br>econsultoria<br>leconsultoria<br>leconsultoria<br>gue and para ativar o recebimento de notficações.                                                                                                    | Expira em 12 minutos 🔗 🚍 |
| Ao clicar no                                                                                                    | fcone eleconsultoria<br>econsultoria<br>econsultoria<br>sea notificações<br>sea equi para ativar o recebimento de notificações.<br>Seconsultoria<br>Profissional                                                                                                    | Expira em 12 minutos 🤌 🚍 |
| Ao clicar no<br>Control to teleccione<br>Home > Teleccione<br>Home > Telecci | Ícone       econsultoria         econsultoria       econsultoria         we as notificações       econsultoria         ge agui para ativar o recelemento de notificações.       econsultoria         Profissional       econsultoria         Vo SAÜDE DIGITAL FELUMA + 2018 - 2024 + Todos os direitos reservados. | Expira em 12 minutos 오 드 |

Ao clicar no ícone <u>Teleconsultoria Profissional</u> a tela abaixo é apresentada:

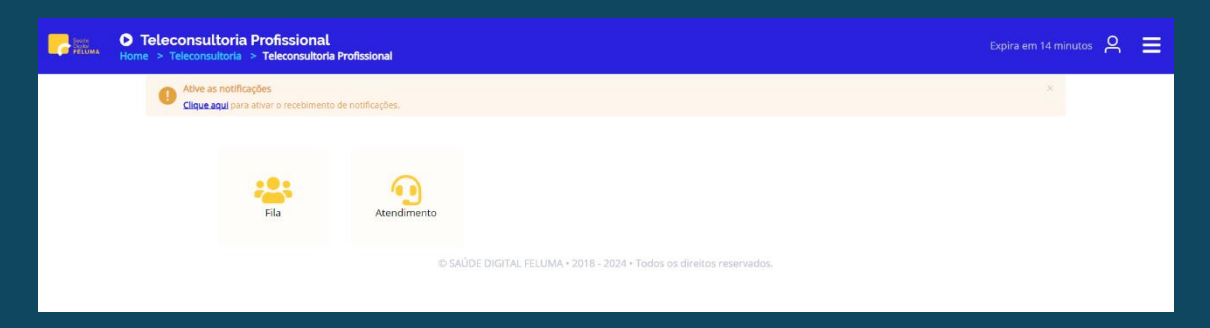

O ícone '*Fila'* estará habilitado caso a opção por fila de prioridade das Teleconsultorias esteja habilitado, classificando por ordem de abertura pelo solicitante Médico os pedidos de Teleconsultoria.

O ícone 'Atendimento' irá conduzir para a tela:

| Atendimento     Home > Teleconsultoria > Teleconsultoria Profiss | ional > Atendimento                     | Expira em 13 minutos 🛛 🗮                    |
|------------------------------------------------------------------|-----------------------------------------|---------------------------------------------|
| ₹Filtros                                                         |                                         | <b>Y</b> Ocultar Filtros                    |
| * Unidade de Atendimento   Selecione o prestador    Status       | Profissional Selecione o profissional V | Especialidade V Selecione a especialidade V |
| Selecione o status                                               |                                         |                                             |
| Data Status                                                      | Especialidade<br>Sem dados              | Profissional Opções                         |
|                                                                  | 10/página V < 1 >                       |                                             |

Esta tela permite ao Solicitante acompanhar o status das Teleconsultorias abertas por ele, e temos a opção de iniciar uma 'Nova Teleconsultoria' clicando no botão

+ Nova Teleconsultoria

Na tela *'Dados Atendimento'* o Solicitante poderá buscar um paciente já cadastrado, via CPF ou nome:

| Boos Atendimento<br>Home > Principal > Últimos Aten      | dimentos > Dados Atendimento                                     |                  | Expira em 15 minutos 🛛 🗮 |
|----------------------------------------------------------|------------------------------------------------------------------|------------------|--------------------------|
| Ative as notificações<br>Clique aqui para ativar o recei | pimento de notificações.                                         |                  | ×                        |
| Escolha o modelo do Prontuário                           | Prestador                                                        | Corpo Clínico    |                          |
| CFM                                                      | DEFELUMA TELECONSULTORIA PROFISSIONAL                            | & NÃO DEFINIDO 2 |                          |
| SOAP                                                     | Paciente                                                         |                  |                          |
| • PERSONALIZADO                                          | Informe CPF, nome do paciente ou data de nascimento (dd/MM/yyyy) |                  | ٥                        |
| • Cancelar                                               | U Ladastrar                                                      |                  | Iniciar Atendimento      |
|                                                          | © SAÚDE DIGITAL FELUMA • 2018 - 2024 • Todos os direitos re      | servados.        |                          |

Obs.: A escolha de modelo de Prontuário da teleconsultoria já estará selecionada: 'PERSONALIZADO'.

Caso o paciente atendido não esteja cadastrado na base da unidade, o Solicitante deverá clicar no botão **Cadastrar**, para incluí-lo no sistema:

| Adicionar paciente | ×                              |
|--------------------|--------------------------------|
| * Nome             |                                |
|                    |                                |
| CPF                | Telefone                       |
|                    | J                              |
| *Sexo              | * Data de Nascimento           |
| çơ' Selecione v    | E Selecione uma data           |
| E-mail             | CNS (Cartão Nacional de Saúde) |
| @                  |                                |
| Observação         |                                |
|                    |                                |
|                    |                                |
|                    |                                |
| • Cancelar         | Confirmar                      |

Após o cadastro ou a localização do paciente já cadastrado, o Solicitante poderá selecionar o botão *'Iniciar Atendimento'*:

| Home > Principal > Últi                    | Expira em 15 minutos 🔉 🗮                   |                                        |                     |
|--------------------------------------------|--------------------------------------------|----------------------------------------|---------------------|
| Ative as notificaçã<br>Clique aqui para at | ies<br>ivar o recebimento de notificações. |                                        | ×                   |
| Escolha o modelo do Prontuário             | Prestador                                  | Corpo Clínico                          |                     |
| CFM                                        | FELUMA TELECONSULTORIA PROFIS              | SIONAL 🛔 NÃO DEFINIDO 2                |                     |
| SOAP                                       | Paciente                                   |                                        |                     |
| PERSONALIZADO                              | PACIENTE TESTE - CPF: 123.720.531-         | 08 - Nascimento: 23/03/1986            | ٢                   |
|                                            | 2_ Visualizar                              |                                        |                     |
| Cancelar                                   |                                            |                                        | Iniciar Atendimento |
|                                            | © SAÚDE DIGITAL FELUMA • 2018              | - 2024 • Todos os direitos reservados. |                     |

A primeira tela exibe as informações do paciente em formato de um pequeno Prontuário:

| Prontuário<br>Home > Principal > Últimos Atendi                         | mentos > Prontuário      |               |                  |            |             |             |                   | m 15 minutos 🔉 🔳    |
|-------------------------------------------------------------------------|--------------------------|---------------|------------------|------------|-------------|-------------|-------------------|---------------------|
| Ative as notificações<br>Clique agui para ativar o rece                 | pimento de notificações. |               |                  |            |             |             |                   | ×                   |
| Paciente: PACIENTE TESTE (Ver cadastro)<br>Idade: 38<br>Sexo: Masculino |                          |               |                  |            |             |             |                   | Prontuário: 1       |
| Remédios: DIPIRONA 500MG, PANTOPRAZOL 20 M<br>Alergias: FRUTOS DO MAR o | G, ACERTIL 5 MG 🛛        |               |                  |            |             |             |                   | Z1:14<br>22/05/2024 |
| Histórico Prontuário Voltar para Y                                      |                          |               |                  |            |             |             |                   |                     |
| Observação                                                              |                          |               |                  |            |             |             |                   | >                   |
| Q Dados                                                                 | 🖬 Dados                  | 🖧 Endereço    | 📥 Diagnósticos   | 🚱 Remédios | 🛗 Cirurgias | internações | lergias           |                     |
| Exame Laboratorial                                                      | Nome do Pres             | tador         |                  |            |             |             | CNPJ do Prestador |                     |
| 🖬 Exame Imagem                                                          | 前 FELUMA                 | TELECONSULTOP | RIA PROFISSIONAL |            |             |             | 17178203000175    |                     |
| Anexo                                                                   | Paciente                 |               |                  |            |             |             |                   |                     |
| Teleconsultoria Profissional                                            | 9                        | PACIENTE TES  | ITE              |            |             |             |                   |                     |
|                                                                         |                          |               |                  |            |             |             |                   |                     |

Neste prontuário, profissionais da equipe de saúde da família (habilitados na plataforma), poderão inserir, de forma organizada, dados objetivos do paciente: diagnósticos (Lista de problemas), medicamentos em uso, histórico de cirurgias, internações, alergias.

Já no menu lateral esquerdo, temos a opção de anexar resultados de exames laboratoriais, laudos de exames de imagem, ou qualquer outro arquivo de texto, imagem ou cópia de algum documento, por exemplo, um relatório médico. Todas estas informações podem ser valiosas para a discussão de cada caso clínico junto aos Teleconsultores.

| Ao   | clicar | no    | ícone     | ۵   | Teleconsultoria Profissional | а | tela | para | iniciar | 0 | processo | de |
|------|--------|-------|-----------|-----|------------------------------|---|------|------|---------|---|----------|----|
| Tele | consul | toria | i será ar | ore | sentada.                     |   |      |      |         |   |          |    |

O Solicitante deverá clicar no botão

| Home > Principal > Últim                                         | os Atendimentos > Prontuário                                         | Expira em 15 minutos 🔗 🗮 |
|------------------------------------------------------------------|----------------------------------------------------------------------|--------------------------|
| Sexo: Masculino                                                  |                                                                      | Z 21:14<br>22/05/2024    |
| Histórico Prontuário Voltar para V                               |                                                                      |                          |
| Observação                                                       |                                                                      | >                        |
| <ul> <li>♀ Exame Laboratorial</li> <li>■ Exame Imagem</li> </ul> | Teleconsultoria Profissional  Iniciar Teleconsultoria Profissional   |                          |
| Anexo                                                            |                                                                      |                          |
| Teleconsultoria Profissional                                     |                                                                      |                          |
|                                                                  | © SAÚDE DIGITAL FELUMA * 2018 - 2024 * Todos os direitos reservados. |                          |

O Solicitante deverá preencher a ficha de Teleconsultoria Profissional com todas as informações básicas para direcionamento da dúvida clínica:

| Prontuărie<br>Faine - Proceed                     | Teleconsultoria Profissional      | ×                               | apro en 14 minutos 🔗 🔳 |
|---------------------------------------------------|-----------------------------------|---------------------------------|------------------------|
|                                                   | * Especial code                   | * Usidade Crigem                |                        |
|                                                   | TELECONSULTORIA                   | Solecine a undate de organi     | Prontuário: 1          |
| lande: 38<br>Sexio: Masculine                     | * Assume                          |                                 | X 21.34<br>22/05/2024  |
| Concernance Internet                              | Assarbs                           |                                 |                        |
|                                                   | Problema apresentado              |                                 |                        |
| Observação                                        |                                   | Aa* la                          |                        |
| Or Danier                                         |                                   |                                 |                        |
| e barre Laboratorial                              |                                   | Charadees: 9235                 |                        |
|                                                   | Mathematican un                   |                                 |                        |
| T come insigned                                   |                                   |                                 |                        |
| R Atom                                            |                                   | Ax- (a)                         |                        |
| <ul> <li>Transposation in Professional</li> </ul> |                                   |                                 |                        |
|                                                   |                                   | Chandran (9235                  |                        |
|                                                   | * CID Principal CID Secundario    | CID Tertilario                  |                        |
|                                                   | Inflamme câdige ou marine da CED. | Informe elidige ou norme do CED |                        |
|                                                   | Metrino Solicitação               |                                 |                        |
|                                                   |                                   | Aa* 🖸                           |                        |
|                                                   |                                   |                                 |                        |
|                                                   |                                   | Characters: 0735                |                        |
|                                                   |                                   |                                 |                        |
|                                                   | @ Center                          | - Tosiar mente                  |                        |
|                                                   | ,                                 |                                 |                        |

O primeiro item a ser selecionado é a *Especialidade* do Teleconsultor que receberá a dúvida. Em seguida o Solicitante deve indicar uma, duas ou até três palavraschave, que refletem a dúvida, no campo *'Assunto'*.

No campo '*Problema apresentado*' deverá detalhar o histórico do problema atual, contexto do paciente, história pregressa, ou indicar qualquer informação válida para o diagnóstico ou conduta sobre o caso. O campo '*Medicamentos em uso*' permite registro em texto livre das medicações atuais do paciente.

O *'CID Principal'* do paciente é item de seleção obrigatória, podendo ainda ser incluídos CIDs Secundário e Terciário.

No último item '*Motivo da Solicitação*' o Solicitante deverá detalhar sua dúvida sobre a condução do caso, descrevendo, por exemplo, eventuais limitações diagnósticas ou terapêuticas dentro do seu contexto.

Por fim, para envio da Teleconsultoria, basta clicar no botão 'enviar dúvida'.

O *Status* das Teleconsultorias enviadas poderá ser acompanhado voltando ao menu 'Atendimento':

| Atendimento     Home > Teleconsultoria > Teleconsultoria Profissional > Atendimento    |                                                                      |                                     | minutos 은 🔳       |
|----------------------------------------------------------------------------------------|----------------------------------------------------------------------|-------------------------------------|-------------------|
| Ative as notificações<br><u>Cloure aqui</u> para ativar o recebimento de notificações. |                                                                      | X                                   |                   |
| Tritros                                                                                |                                                                      |                                     | T Ocultar Filtros |
| * Unidade de Atendimento                                                               | Profissional                                                         | Especialidade                       |                   |
| 🛕 ABS SÃO LUCAS 🗸 🗸                                                                    | Selecione o profissional V                                           | U         Selecione a especialidade |                   |
| Status                                                                                 |                                                                      |                                     |                   |
| Selecione o status     · ·                                                             |                                                                      |                                     |                   |
|                                                                                        |                                                                      |                                     |                   |
| + Nova Teleconsultoria                                                                 |                                                                      |                                     |                   |
| Data Status                                                                            | Especialidade                                                        | Profissional                        | Opções            |
| 23/05/2024 10:12:05 Availado pelo teleconsultor                                        | TELECONSULTORIA                                                      | NÃO DEFINIDO 2                      |                   |
|                                                                                        | 10/página ⊖ < 1 >                                                    |                                     |                   |
|                                                                                        | © SAÚDE DIGITAL FELUMA • 2018 - 2024 • Todos os direitos reservados. |                                     |                   |

A resposta da dúvida clínica ficará registrada no Prontuário do paciente. O Solicitante será notificado sobre a resposta do Médico Especialista e poderá avaliar a resposta clicando no ícone '*Avaliar*':

| Home >                       | ntuário<br>Principal > Otimos Atandimentos > Promulario                                                                                                    | Expira em 15 minutos 🔉 🗮      |
|------------------------------|----------------------------------------------------------------------------------------------------|-------------------------------|
|                              | Athe as notificações     Clauradu para athara s recolumente de notificações.                                                                                                    | ×                             |
| Paciente: PACIE              | VTE TESTE 2 (vier radiastro)                                                                                                    | Prontuário: 2                 |
| Idade: 38<br>Sexo: Masculino |                                                                                                    | ■ 10:09<br>23/05/2024         |
| Histórico Prontuário         | Votar pra                                                                                                    |                               |
| Observação                   |                                                                                                    | 5                             |
| <b>ປູ</b> Dados              | Teleconsultoria Profissional Contrareferência Referência Bibliográfica Desfecho Teleconsultor Desfecho Profissional Histórico Dúvidas                                                       |                               |
| Exame Laboratori             | I Registrado por NÃO DEFINIDO 2<br>Prefisional: NÃO DEFINIDO 2<br>Teleconuteri NÃO DEFINIDO 1<br>Teleconuteri NÃO DEFINIDO 1<br>Teleconuteri NÃO DEFINIDO 1                                 |                               |
| Anexo                        | Status: Availado pelo teleconsultor                                                                                                    |                               |
| Teleconsultoria Pr           | Contecido:<br>Solicito orientação quanto a prescrição de novos medicamentos para tratar o enfermo.<br>Última conversa:<br>Recomendar o uso de Nimesulida 100mg de 12 em 12 horas por 3 días |                               |
|                              |                                                                                                    | ller Verhistorico de conteúdo |
|                              | IO SAÚDE DIGITAL FELUMA - 2018 - 2024 - Todos os direitos reservados.                                                                                                    |                               |

Na tela de avaliação o Solicitante deverá preencher o desfecho da Teleconsultoria, selecionando uma das opções de desfecho previamente cadastradas no sistema. Deverá indicar também uma nota final para a resposta da Teleconsultoria:

| Prontuário<br>Home > Principal > Últimos Atendimentos > Pro          | waleo                                                                                                    | Expira em 14 minutos 🔉 🗮 |  |
|----------------------------------------------------------------------|----------------------------------------------------------------------------------------------------|--------------------------|--|
| Ative as notificações<br>Clique aqui para ativar o recebimento de n  | astade.                                                                                                    | ×                        |  |
| Paciente: PACIENTE TESTE 2 (Ver cadastro)                            |                                                                                                    | Prontuário: 2            |  |
| idade: 38<br>Sexo: Masculino                                         |                                                                                                    | ■ 10:09<br>23/05/2024    |  |
| Histórice Prontuário Voltar para V                                   |                                                                                                    |                          |  |
| Observação                                                           |                                                                                                    | >                        |  |
| <b>U</b> Dados                                                       | Teleconsultoria Profissional Contrareferència Referència Bibliogràfica Desfecho Teleconsultor Desfecho Profissional Histórico Dúvidas |                          |  |
| Exame Laboratorial                                                   | * Desfecho                                                                                                    |                          |  |
| E Exame Imagem                                                       | ALTA + ORIENTAÇÃO PARA A UBS PROSSEGUIR ACOMPANIMAMENTO                                                                               |                          |  |
| Anexo                                                                | Em uma escala de 0 a 10, o quanto você está satisfeito com a qualidade da teleconsultoria realizada por este especialista?            |                          |  |
| 🗭 Teleconsultoria Profissional                                       | 0 1 2 3 4 5 6 7 8 9 10<br>Vocé selectonou: 10                                                                                         |                          |  |
|                                                                      |                                                                                                    | 🗸 Registrar              |  |
| © SAÚDE DIGITAL FELUMA • 2018 - 2024 • Todos os direitos reservados. |                                                                                                    |                          |  |

A Teleconsultoria será finalizada ao clicar em 'Registrar'.

### 4. Suporte Técnico

O Saúde Digital FELUMA mantém um plantão de suporte técnico em horário comercial pelos canais:

E-mail: telessaude@feluma.org.br ou suporte.telessaude@feluma.org.br WhatsApp: +55 31 9635-5502.